# PENSACOLA STATE COLLEGE

## STAFF/FACULTY

### **Student Notes**

1. Type a *student's name* in the search bar found at the top center of any Workday screen.

TIP: Type **Student:** followed by a name for quick results or search directly by the PSC student ID.

- 2. Click Actions.
- 3. Hover over Note and then click Add Student Note.

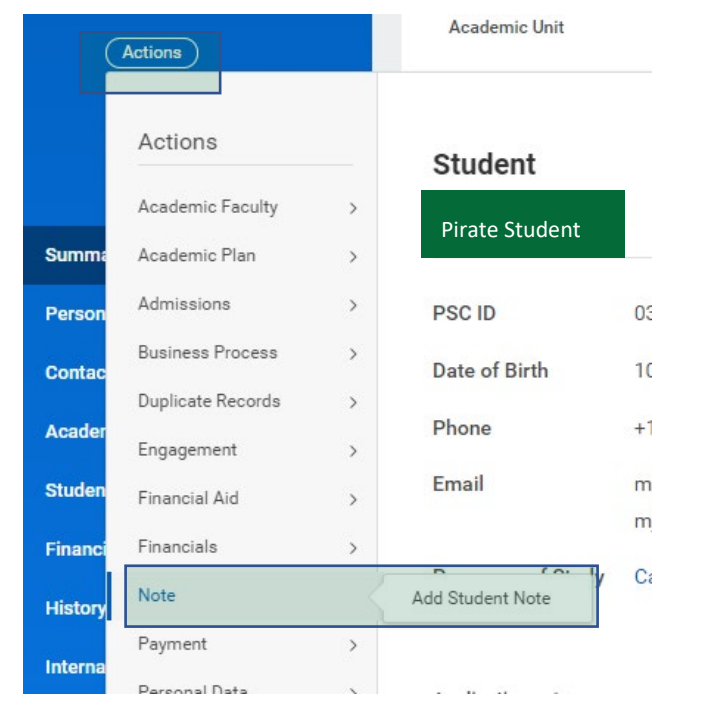

You can also add and view notes directly from the *Note History* page (see page 2 of this job aid).

- 4. Fill in the necessary information:
  - Note Topic: Select the appropriate topic from the drop-down menu.
  - **Conversation Initiated by:** Indicate who initiated the conversation, if applicable.
  - Note Date: Enter the date for the note.
  - **Note:** Enter the text of the note following best practice guidelines.
  - Share with Student: Indicate if you want the note to be visible to the Student.

### Add Student Note

| Student                | *  | × Pirate Student ∷      |
|------------------------|----|-------------------------|
| Note Topic(s)          | *  | :=                      |
| Conversation Initiated | by | :=                      |
| Note Date              | *  | 12/22/2021 💼 09:20 AM   |
| Note                   | *  | Format ∨ B I U A ∨ i≣ % |
|                        |    |                         |
| Share with Student     | *  | select one              |

#### 5. Click OK.

## PENSACOLA STATE COLLEGE

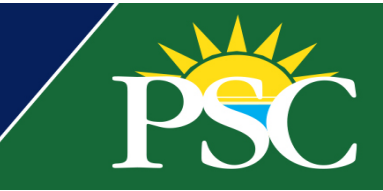

Another way to add notes is under the History tab of a student's profile.

Once you select the *History* tab, the screen will show two tabs: Student History and Note History.

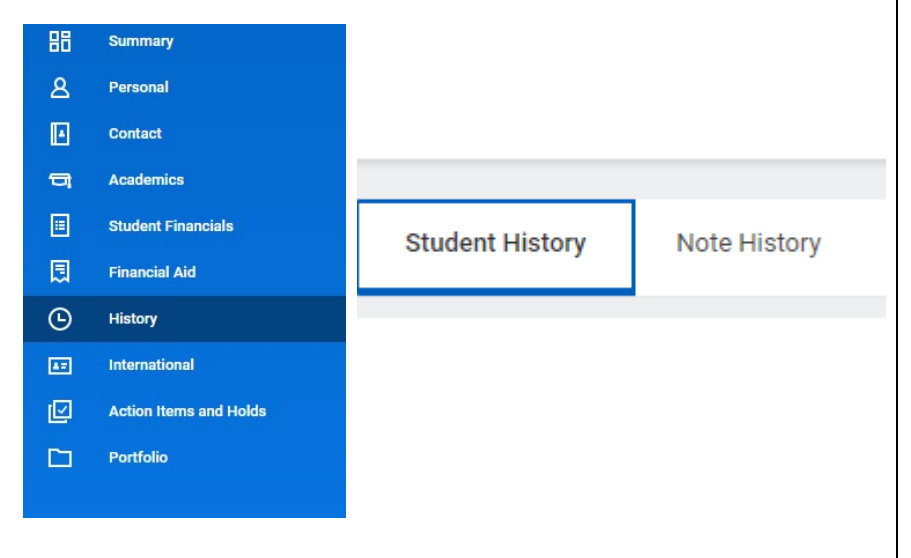

- 1. Click Note History.
- 2. To add a note, click Add Student Note.

| Student History | Note History |             |               |
|-----------------|--------------|-------------|---------------|
| Add Studer      | nt Note      |             |               |
| Creation Date & | Time         | Date & Time | Note Category |

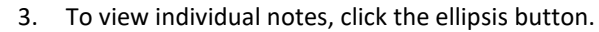

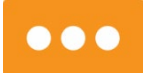

You can also view any Academic Advising, Academic Record, or Financial Account notes shared with you on the *Note History* tab, including the *Creation Date & Time, Note Category, Note Topic, Conversation Initiated by, Note Creator, Note Content, Academic Period,* and *Relates To.* If you click on the text in the *Note Content,* you can see the full text.

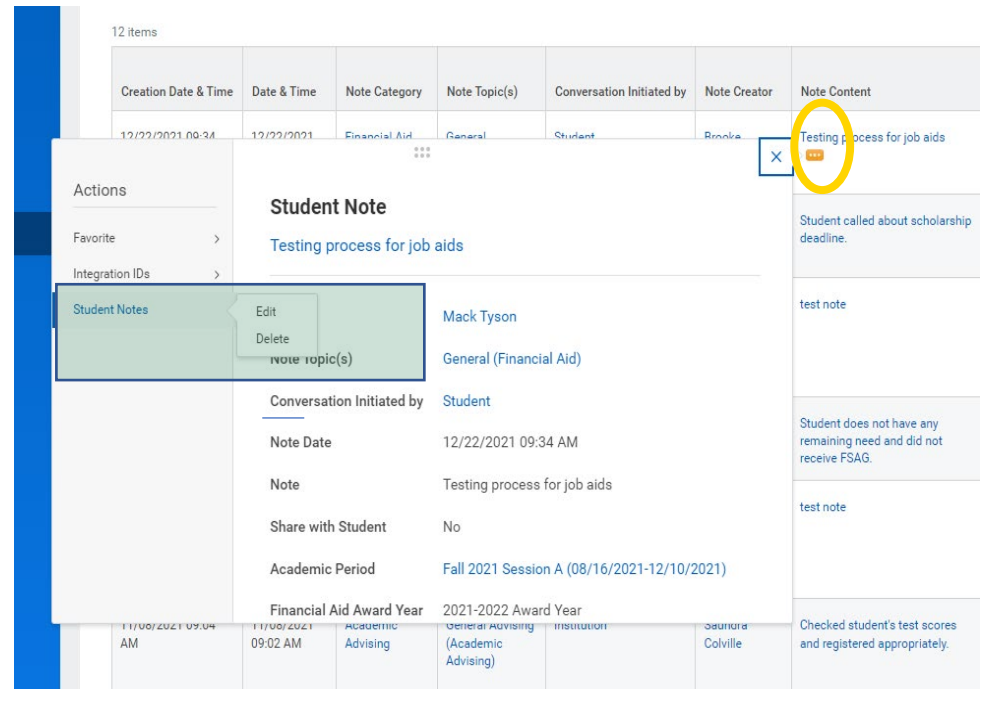

You can only edit notes that you have added yourself. Student Records Administrators can delete notes if needed.